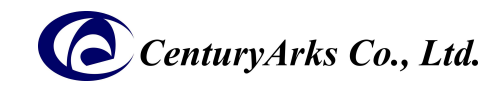

# [English] GenX320Example Software Setting, Usage Guide

# Model: GenX320Example (V.1.0.0)

This document is a software setup and usage guide for the sample application GenX320Example created for the STM32H747I-DISCO STMicroelectoronics (hereinafter referred to as STM) connected to an event-based camera module (GX3M-4x5S).

### **1 Software Setting Guide**

We will use STM32CubeIDE from STM. If it is not installed on your PC, please visit the STM website. <u>https://www.st.com/en/development-tools/stm32cubeide.html#get-software</u> Please download and install.

The following is an explanation for the Windows version assuming the source is extracted to %HOMEPATH%¥STM32CubeIDE¥CenturyArks01¥. Unzip the sample application source, GenX320ExampleV100.zip, and place it in %HOMEPATH%¥STM32CubeIDE¥CenturyArks01¥GenX320Example¥ .

#### 1.1 Import source

...¥GenX320Example¥STM32CubeIDE¥.project

This is the project file. In Explorer, go to

...¥GenX320Example¥STM32CubeIDE¥, and

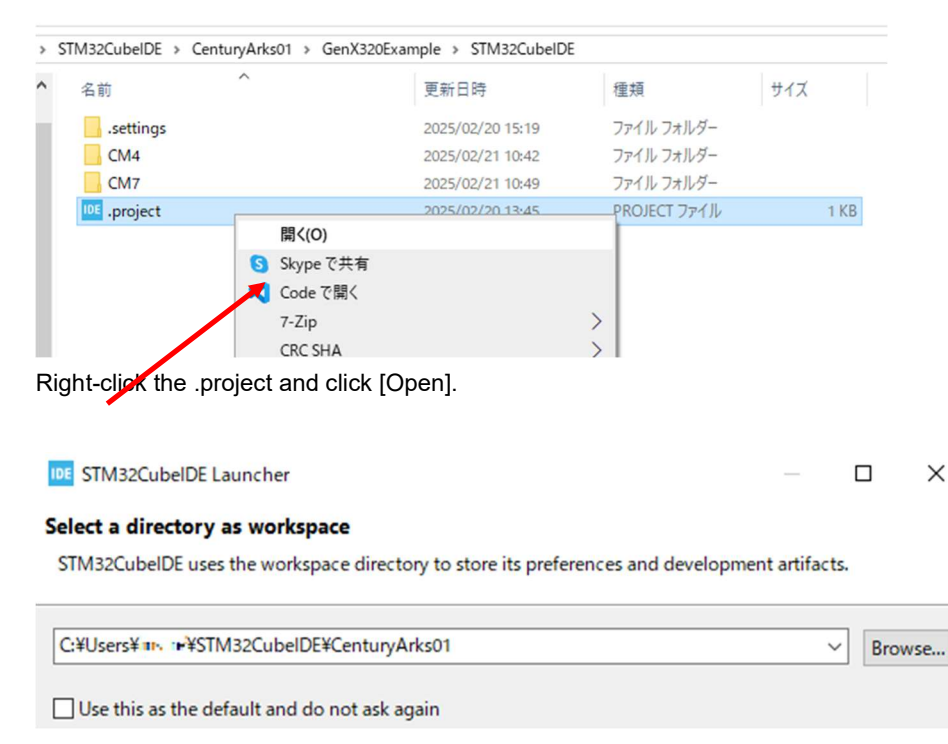

You will be asked for the location of the workspace, so specify

%HOMEPATH%¥STM32CubeIDE¥CenturyArks01

one level above the source home, and click [Launch].

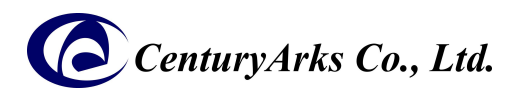

|                                                               |                                                                | h 🗘 🔿 🖌 🕂 🗖                                        |
|---------------------------------------------------------------|----------------------------------------------------------------|----------------------------------------------------|
| STM32CubeIDE Hon                                              | 1e                                                             |                                                    |
| Start a project                                               | Welcome to STM32CubeIDE                                        | Support & Community                                |
| E⊚                                                            | Progress Information – 🗆 🗙                                     | X F D                                              |
| Start new<br>STM32<br>project                                 | The user operation is waiting for background work to complete. | ST Home<br>ST Community<br>ST Longevity Commitment |
| Eo<br>Start new<br>project from<br>STM32CubeMX<br>file (.ioc) | E<br>C/C++ Indexer<br>Indexing: 0/0 sources, 0 headers:        | Standalone STM32 Tools                             |
| -                                                             | Searching for Binaries (DCMI_CaptureMode_CM4)                  | STM32CubeMX     STM32CubeMonitor                   |
| L#/<br>Import                                                 | Searching for Binaries (DCMI_CaptureMode_CM4): sysmem.su       | STM32CubeMon-Pwr                                   |
| project                                                       | Discover compiler built-in language settings (Waiting)         | STM32CubeMon-RF                                    |
|                                                               | Cancel << Details                                              | STM32CubeProg                                      |
| Fa)                                                           | QUICK IINKS                                                    |                                                    |
|                                                               |                                                                |                                                    |

"STM32CubeIDE Home" screen will appear, but if you wait, the import process will begin as shown above.

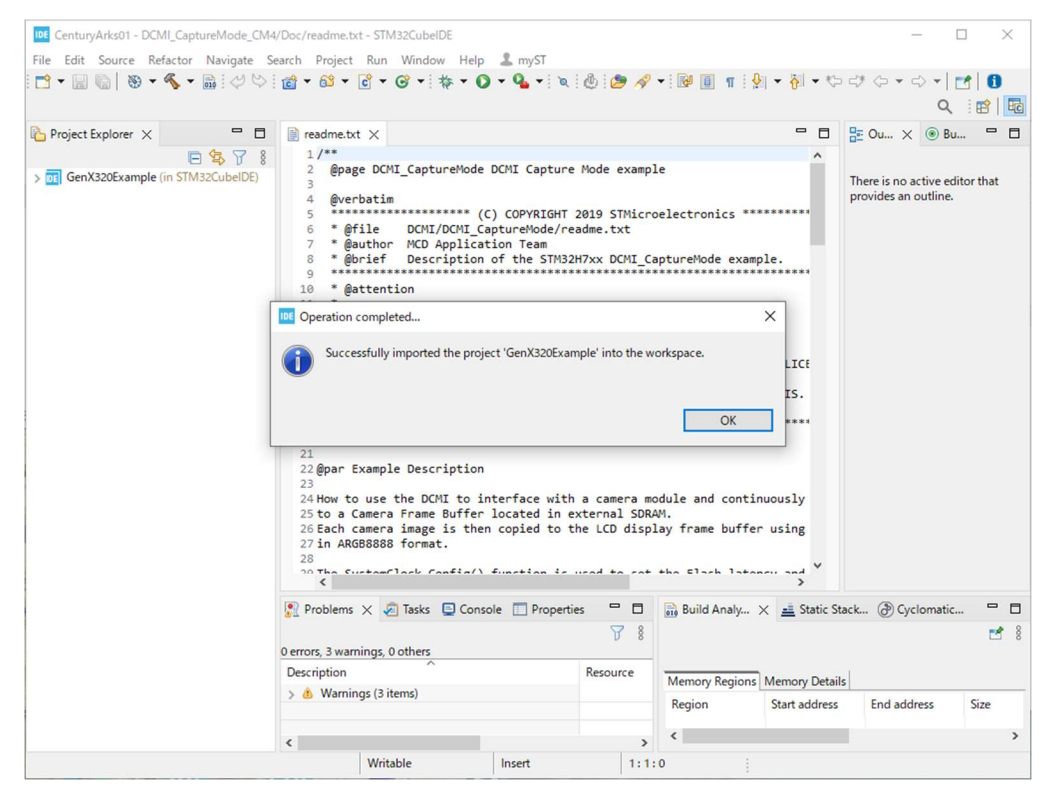

After a few minutes, the "Successfully imported" screen will appear and the import process will be complete.

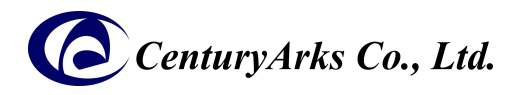

#### 1.2 Connect STM32H747I-DISCO

Insert a USB cable into CN2 (ST-Link V3) of the STM32H747I-DISCO and connect it to your PC.

Depending on the state of the STM32H747I-DISCO, you may be prompted to update the ST-Link. If this happens, upgrade with the default settings.

| STLinkUpgrade 3.13.4                   |                      | -                        |             |
|----------------------------------------|----------------------|--------------------------|-------------|
| STLINK-V3                              | Refresh device list  | 3                        |             |
| ST-Link ID: •(\$9000)E(0) 80(0)(20)(1) | R                    | eleasing your creativity |             |
| Current Firmware:                      |                      |                          |             |
| Type: STM32 Debug+Mass storage+VCP     |                      |                          |             |
| Change Type                            |                      |                          |             |
|                                        | Default (HSI/2 8MHz) | ⊖ HSE/                   | 3 (8.33MHz) |
| MCO Output:                            | Ooff                 |                          |             |
| Version: V&LIE%4                       |                      |                          |             |
| Update to Firmware: V3J13M4 STM32 Debu | g+Mass storage+VCP   |                          |             |
| Upgrade (2)                            |                      |                          |             |
|                                        |                      |                          |             |

#### 1.3 Compile and Run

The STM32H747 has dual cores, CM7 and CM4, each of which executes a different program. The execute files for CM4 and CM7 are sent separately, so you performed twice almost similar operations.

| File Edit Source Refactor Navigate Search Project Run Window Help & Hello Tomoharu                                                                                                    |                  |                | -                                             |            |
|----------------------------------------------------------------------------------------------------|------------------|----------------|-----------------------------------------------|------------|
| Image: Section 1       Image: Section 2       Image: Section 2 <td< td=""><td></td><td></td><td></td><td></td></td<>                                                                                                    |                  |                |                                               |            |
| Run DCML CaptureMode_CM4                                                                                                    | В II 1 2         | • 例 • 约        | ← → → +    </td <td><b>d</b> 0</td>           | <b>d</b> 0 |
| p Project Explorer X P C (Comparing the Structure of the Structure of the |                  |                | Q                                             | i 🖻   🖣    |
| GenX326Example (in STM32CubelDE)<br>> © DCMLCAptureMode_CMX (in CMA)<br>> © DCMLCAptureMode_CMX (in CMA)<br>> © DCMLCAptureMode_CMX (in CMA)<br>> © Problems X @ Tasks © Console © Properties<br>Y 8                                                                                                    |                  |                | ₽ Ou × 🖲 Bu                                   | c          |
| Problems X 🖉 Tasks 📮 Console 🛄 Properties 🎴 📑                                                                                                    |                  |                | There is no active ed<br>provides an outline. | itor that  |
|                                                                                                    | Puild Apply      | - Ctatic Sta   | ck () Cuclomatic                              |            |
| X                                                                                                    | ene bunu Analy X | a static stat  | example cyclomatic.                           |            |
| 0 errors, 3 warnings, 0 others                                                                                                    |                  |                |                                               | -          |
| Description Resource                                                                                                    | Memory Regions   | Memory Details |                                               |            |
| > 💩 Warnings (3 items)                                                                                                    | Region           | Start address  | End address                                   | Size       |
|                                                                                                    |                  | orare address  | Line address                                  | und        |
| <                                                                                                    | <                |                |                                               | ,          |

In "Project Explorer", click DCMI\_CaptureMode\_CM4 to select it (1), and then click Run (2).

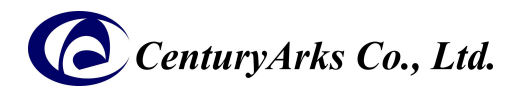

| DE Edit Configuration                                                                                              |                                                      |                |         | × |
|----------------------------------------------------------------------------------------------------|------------------------------------------------------|----------------|---------|---|
| Edit launch configuration properties                                                                               |                                                      |                |         |   |
| Name: DCMI_CaptureMode_CM4  Main 数 デパッガ  Source Common  Project: DCMI_CaptureMode_CM4  C/C++ Application:          |                                                      |                | Browse. |   |
| Debug/DCMI_CaptureMode_CM4.elf                                                                                     |                                                      | Search Project | Browse. |   |
| Build Configuration:     Select Automatically       O Enable auto build <ul> <li>Ise workspace settings</li> </ul> | O Disable auto build<br>Configure Workspace Settings |                |         |   |
| 0                                                                                                    |                                                      | Revent         | Capita  |   |
|                                                                                                    |                                                      | UK             | Cance   |   |

The first time you do this, the "Edit launch configuration properties" screen will open, but there is no need to edit, so just click [OK].

| CenturyArks01 - STM32CubeIDE                                                                                                    |                                                                               |                        |                                           | -                                       | o x                       |
|----------------------------------------------------------------------------------------------------|-------------------------------------------------------------------------------|------------------------|-------------------------------------------|-----------------------------------------|---------------------------|
| File Edit Source Refactor Navigate S                                                                                                    | earch Project Run Window Help 💄 Hello Tomoharu                                |                        |                                           |                                         |                           |
| 📑 • 🔛 🐚   🕲 • 🗞 • 🛗 🛷 😒                                                                                                    | ' 📸 ▼ 🖻 ▼ 🧭 ▼ 🕸 ▼ 🛈 ▼ 💁 🖗 🖉 🔗                                                 | • B 0 1 9              | ] • {] • t⊃ d                             | + ⇔ • ⇔ •)<br>Q                         | 2   0<br>: 2   <b>6</b>   |
| Project Explorer ×                                                                                                    |                                                                               |                        | - 0 8                                     | E Ou × ⊛ Bu                             | 0                         |
| Conviguation of the second second sec |                                                                               |                        | Ţ                                         | here is no active ec                    | litor that                |
|                                                                                                    | Problems Tasks Console X Properties                                           | Build Analy            | × = Static Stack                          | k (ð) Cyclomatic                        | <b></b>                   |
|                                                                                                    | File download complete<br>Time elapsed during download operation: 00:00:01.05 | /DCMI_Capturel<br>AM   | Mode_CM4/Deb                              | ug - Feb 21, 202                        | 5, 10:41:33               |
|                                                                                                    |                                                                               | Memory Regions         | Memory Details                            |                                         |                           |
|                                                                                                    | Verifying                                                                     | Region<br>ELASH<br>RAM | Start address<br>0x08100000<br>0x10000000 | End address<br>0x081fffff<br>0x10047fff | Size<br>1024 KB<br>288 KB |
| ſ                                                                                                    | Download verified successfully                                                |                        |                                           |                                         |                           |
| l                                                                                                    | Shutting down<br>Exit.                                                        | <                      | _                                         |                                         | >                         |
| DCMI_CaptureMode_CM4                                                                                                    | < >>                                                                          | 82                     |                                           |                                         |                           |

If the message

"Download verified successfully

Shutting down...

Exit."

appears within a few minutes, everything is working properly.

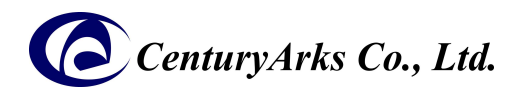

| CenturyArks01 - STM32CubeIDE                                                                                                    |                                                                               |                      |                 | -                                            |                |
|----------------------------------------------------------------------------------------------------|-------------------------------------------------------------------------------|----------------------|-----------------|----------------------------------------------|----------------|
| File Edit Source Refactor Navigate S                                                                                                    | earch Project Run Window Help 💄 Hello Tomoharu                                |                      |                 |                                              |                |
| 📑 🕶 🔚 🐚   🥸 🕶 🗞 🕶 🔜 🛷 😒                                                                                                    | 💼 • 🚳 • 🖻 • 🞯 • 🕸 • 🔎 • 🍕 • 🔌 🙆 🥔                                             | • 🖾 🗐 🖬 🖓            | ・罰・行う           | => -> -                                      | 10             |
|                                                                                                    | Rup DCML CaptureMode CM7                                                      |                      |                 | Q                                            | . 🖻 🖬 🖬        |
| Project Explorer X                                                                                                    | 2                                                                             |                      |                 |                                              | u              |
|                                                                                                    |                                                                               |                      |                 |                                              |                |
| <ul> <li>III GenX320Example (in STM32CubeIDE)</li> <li>III DCML_CaptureMode_CM4 (in CM4)</li> <li>III DCML_CaptureMode_CM7 (in CM7)</li> </ul> | D                                                                             |                      |                 | There is no active e<br>provides an outline. | ditor that     |
|                                                                                                    | Problems Tasks Console X Properties                                           | Build Analy ×        | E Static Static | ck 🕭 Cyclomatic                              | <b>□ □</b><br> |
|                                                                                                    | File download complete<br>Time elapsed during download operation: 00:00:01.01 | /DCMI_CaptureM<br>AM | ode_CM4/Deb     | oug - Feb 21, 202                            | 5, 10:41:33    |
|                                                                                                    |                                                                               | Memory Regions M     | lemory Details  |                                              |                |
|                                                                                                    | Verifying                                                                     | Region               | Start address   | End address                                  | Size           |
|                                                                                                    |                                                                               | RAM RAM              | 0x08100000      | 0x081mm                                      | 1024 KB        |
|                                                                                                    |                                                                               |                      | 0.1000000       | 0.1004/11                                    | 200 10         |
|                                                                                                    | Download verified successfully                                                |                      |                 |                                              |                |
|                                                                                                    | Shutting down<br>Exit.                                                        |                      |                 |                                              |                |
|                                                                                                    | < >>                                                                          | •                    |                 |                                              | >              |
| DCMI_CaptureMode_CM7                                                                                                    |                                                                               | 82                   |                 |                                              |                |

In "Project Explorer", click DCMI\_CaptureMode\_CM7 to select it ①, and then click Run ②. (This is very similar to the previous one, but this time it's for CM7.)

| DE Edit Configuration                                                          |                                                             |                |         | × |
|--------------------------------------------------------------------------------|-------------------------------------------------------------|----------------|---------|---|
| Edit launch configuration properties                                           |                                                             |                |         |   |
| Name: DCMl_CaptureMode_CM7  Main 参デバッガ ト Startup ら Source Com Project:         | mon                                                         |                |         |   |
| DCMI_CaptureMode_CM7                                                           |                                                             |                | Browse. |   |
| C/C++ Application:<br>Debug/DCMI_CaptureMode_CM7.elf                           |                                                             | Search Project | Browse  |   |
| Build (if required) before launching Build Configuration: Select Automatically |                                                             |                |         | ~ |
| <ul> <li>Enable auto build</li> <li>Use workspace settings</li> </ul>          | O Disable auto build<br><u>Configure Workspace Settings</u> |                |         |   |
|                                                                                |                                                             |                |         |   |
|                                                                                |                                                             |                |         |   |
|                                                                                |                                                             |                |         |   |
|                                                                                |                                                             |                |         |   |
|                                                                                |                                                             |                |         |   |
|                                                                                |                                                             | Revert         | Apply   |   |
| 0                                                                              |                                                             | ОК             | Cance   | ł |

The first time you do this, the "Edit launch configuration properties" screen will open, but there is no need to edit, so just click [OK].

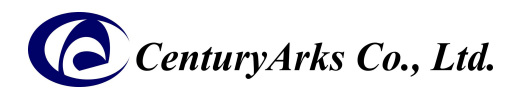

|                                                                                                    | -                                                                                                    |                                                                                                    |                                                                                                    | -                                                                                                    |                                               |
|----------------------------------------------------------------------------------------------------|----------------------------------------------------------------------------------------------------|----------------------------------------------------------------------------------------------------|----------------------------------------------------------------------------------------------------|----------------------------------------------------------------------------------------------------|-----------------------------------------------|
| le Edit Source Refactor Navigate                                                                         | Search Project Run Window Help 💄 Hello Tomoharu                                                                                                    |                                                                                                    |                                                                                                    |                                                                                                    |                                               |
| 3 🕶 🔜 🐚   🥸 🕶 🔦 🕶 🔜 ! 🗇 🗠                                                                                | 💼 • 🚳 • 🖻 • 🞯 • 🏘 • 🚺 • 🌯 • 🔌 🧶 🌮                                                                                                    | • 🖾 🗊 🖬 🖓                                                                                                    | 1 • 初 • や                                                                                                  | => -> +                                                                                                    | 10                                            |
|                                                                                                    |                                                                                                    |                                                                                                    |                                                                                                    | Q                                                                                                    |                                               |
|                                                                                                    |                                                                                                    |                                                                                                    |                                                                                                    |                                                                                                    |                                               |
|                                                                                                    |                                                                                                    |                                                                                                    |                                                                                                    |                                                                                                    | i                                             |
| GenX320Example (in STM32CubeIDE)     See OCML CaptureMode_CM4 (in CM4)     DCML CaptureMode_CM7 (in CM7) |                                                                                                    |                                                                                                    |                                                                                                    | There is no active e<br>provides an outline                                                                                                    | ditor that                                    |
|                                                                                                    |                                                                                                    |                                                                                                    |                                                                                                    |                                                                                                    |                                               |
|                                                                                                    | Problems Tasks Console X Properties                                                                                                    | Build Analy                                                                                                    | × <u>==</u> Static Stat                                                                                    | ck (Ə) Cyclomati                                                                                                    | c =                                           |
|                                                                                                    | Problems Tasks Console X Properties Console X Properties Console X Prope                                                                                         | Build Analy DCMI_CaptureM /DCMI_CaptureM /DCMI_CaptureM Memory Regions                                                                       | X = Static Stat<br>lode_CM4.elf -<br>Mode_CM4/Deb                                                          | ck (a) Cyclomatii<br>2009 - Feb 21, 202                                                                                                    | c 🖻<br>🖻<br>25, 10:41:3                       |
|                                                                                                    | Problems Tasks Console X Properties Console X Properties Console X Properties Console X Properties Properties Console X Properties Properties P                                                                                         | Build Analy<br>DCMI_CaptureM<br>/DCMI_CaptureI<br>AM<br>Memory Regions<br>Region                                                             | × <u>=</u> Static Stat<br>Iode_CM4.elf -<br>Mode_CM4/Deb<br>Memory Details<br>Start address                | ck (2) Cyclomation Cyclomatic Cyclomatic                                                                                                    | c<br>25, 10:41:3<br>Size                      |
|                                                                                                    | Problems Tasks Console X Properties Cerminated> DCMI CaptureMode CM7 [STM32 C/C++ Application] ST File download complete Time elapsed during download operation: 00:00:01.14                                                                                                    | Build Analy<br>DCMI_CaptureM<br>/DCMI_CaptureI<br>AM<br>Memory Regions<br>Region<br>EFLASH                                                   | X E Static Stat<br>Static Static State<br>State CM4.elf -<br>Memory Details<br>Start address<br>0x08100000 | ck (2) Cyclomation Cyclomatic Cyclomatic                                                                                                    | c<br>25, 10:41:3<br>Size<br>1024 KE           |
|                                                                                                    | Problems Tasks Console X Properties<br>Tasks Console X Properties<br>Console X Properties<br>C | Build Analy<br>DCMI_CaptureM<br>/DCMI_CaptureM<br>AM<br>Memory Regions<br>Region<br>EFLASH<br>ERAM                                           | X attic Static Static<br>Static CM4.elf -<br>Memory Details<br>Start address<br>0x08100000<br>0x10000000   | ck ( Cyclomati<br>cyclomatic<br>cyclomatic | c<br>25, 10:41:3<br>Size<br>1024 KI<br>288 KB |
| ſ                                                                                                    | Problems Tasks Console X Properties Console X Properties Console X Properties Console X Properties Properties Console X Properties Properties Properties Console X Properties Properties Pr                                                                                         | Build Analy<br>DCMI_CaptureM<br>/DCMI_CaptureM<br>AM<br>Memory Regions<br>Region<br>IIII SAH                                                 | X EStatic Star<br>Static Star<br>Memory Details<br>Start address<br>0x08100000<br>0x1000000                | ck (2) Cyclomati<br>aug - Feb 21, 202<br>End address<br>0x081ffff<br>0x10047fff                                                                                                    | c                                             |
| (                                                                                                    | Problems Tasks Console X Properties                                                                                                    | Build Analy<br>DCMI_CaptureM<br>/DCMI_CaptureM<br>/DCMI_CaptureM<br>AM<br>Memory Regions<br>Region<br>IIII SAH<br>IIIII FLASH<br>IIIII FLASH | X = Static Static<br>Iode_CM4.elf -<br>Memory Details<br>Start address<br>0x08100000<br>0x1000000          | ck (a) Cyclomati<br>cyg - Feb 21, 202<br>End address<br>0x081ffff<br>0x10047fff                                                                                                    | c<br>25, 10:41:3<br>Size<br>1024 KB<br>288 KB |

If the message

"Download verified successfully

Shutting down...

Exit."

appears within a few minutes, everything is working properly.

The STM32H747I-DISCO display should show

"CenturyArks GenX320 Example Application".

At this point, the application has been loaded into the STM32H747I-DISCO, so you can unplug the USB cable from the PC. If you are not rewriting the application after this, the USB cable will work even if you connect it to simple USB power source (instead of the PC's USB port).

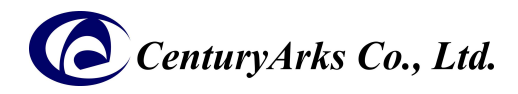

## 2 Application software usage guide

There is no power switch, so simply connect the USB cable to a power source and it will start up and you will see a menu screen like this.

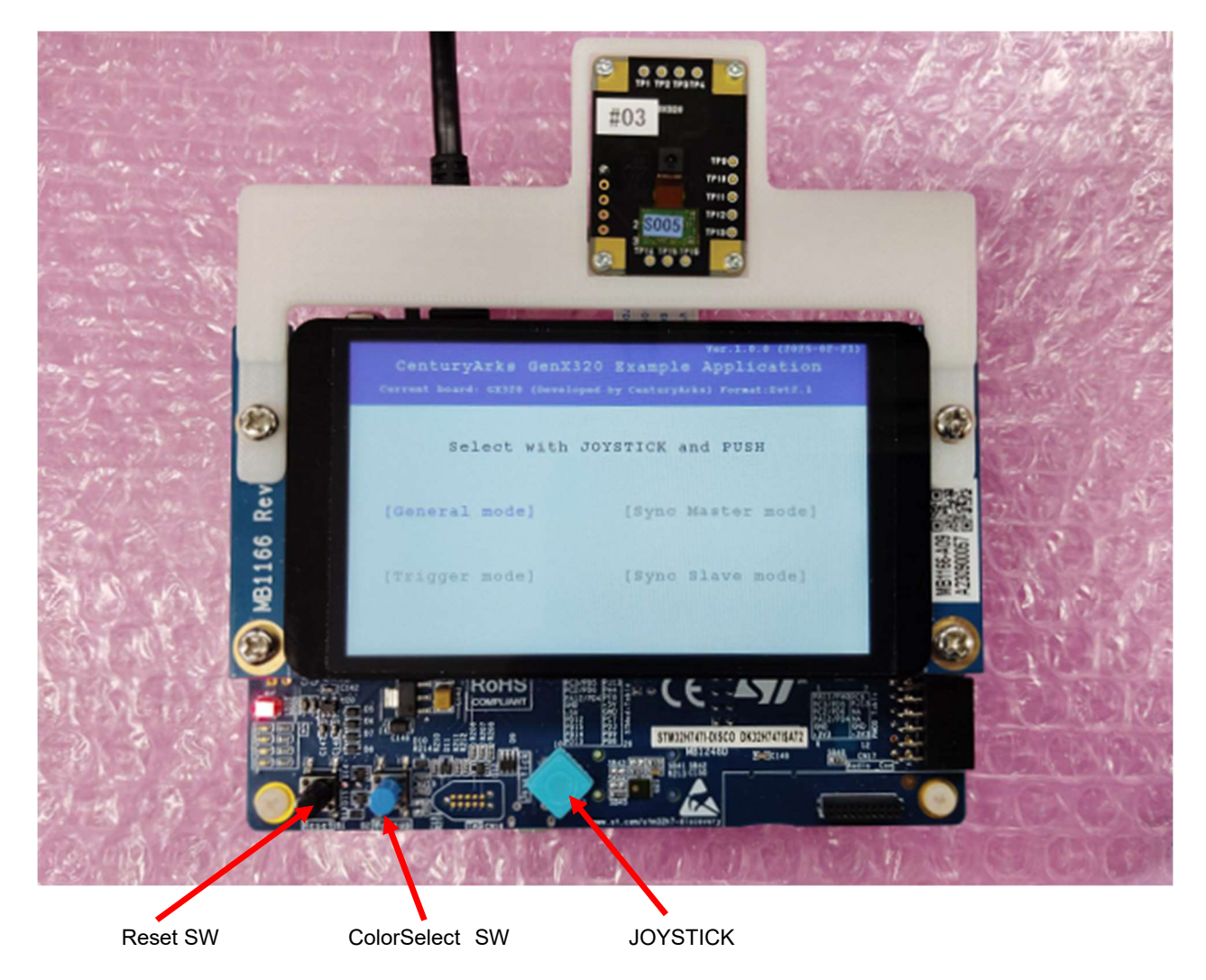

Reset SW is the CPU Reset Switch.

ColorSelect SW is a switch that changes the color of negative events during operation, and also serves to switch the Bias setting. JOYSTICK has five different controls (abbreviated character): up (U), down (D), right (R), left (L) and push(Push).

You can select the mode with the U, D, R, L on the JOYSTICK and start with a push, but modes other than [General mode] are for reference only and are not guaranteed to work.

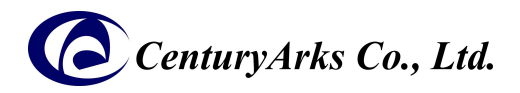

The following is an explanation of [General mode].

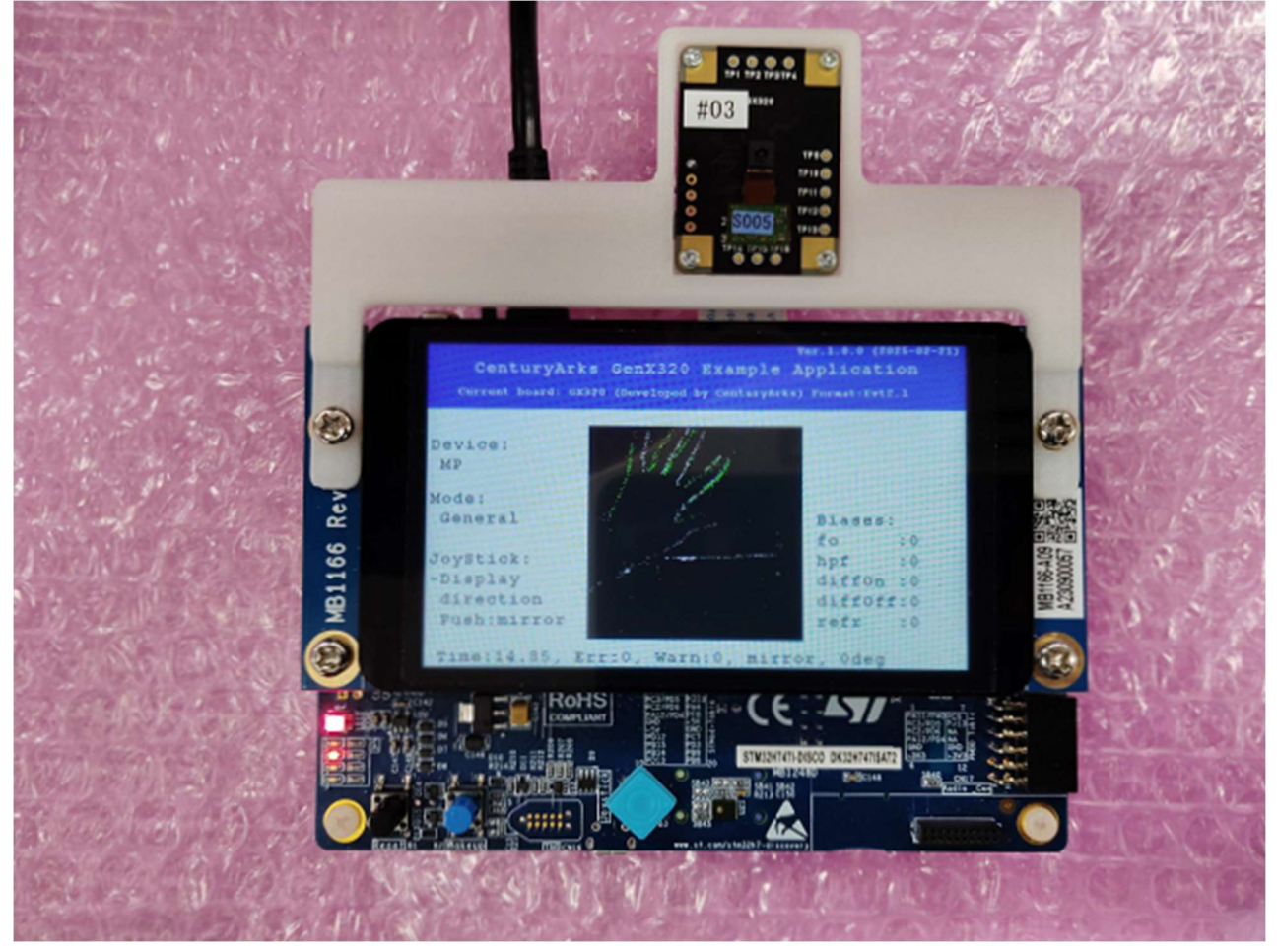

This is the screen in operation.

The ColorSelect SW and JOYSTICK Function are as follows.

| NegativeEventColor |                     |                      | JOYSTICK Function           |
|--------------------|---------------------|----------------------|-----------------------------|
| Green              | U,D,R,L : Display D | )irection,           | Push : Display MirrorToggle |
| Blue               | U,D : Bias fo,      | R,L : Bias hpf,      | Push :                      |
| Cyan               | U,D : Bias diff_on, | R,L : Bias diff_off, | Push :                      |
| Red                | U,D : Bias refr,    | R,L :,               | Push :                      |

Items on the bottom line

Time: is the current timestamp

Err: is the number of times the timestamp went backwards (probably a communication problem)

Warn: is the number of times the timestamp interval exceeded 200mS

mirror / normal

0, 90, 180, 270 deg (Rotate degree)

Manufacturer: CenturyArcs Co., Ltd. Location: 3-13-1 Nishi-Azabu, Minato-ku, Tokyo 106-0031 TEL: +81-3-6804-5752 Web site: <u>https://www.centuryarks.com/</u> Product Inquiries Email: <u>ca-qa@centuryarks.com</u>

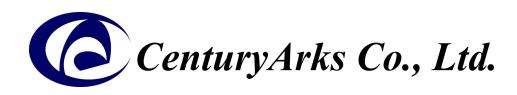

# [Japanese] GenX320Example ソフトウェアセッティング・使用ガイド

# 製品名:GenX320Example (V.1.0.0)

本書は、イベントベースカメラモジュール(GX3M-4x5S)を接続した STM32H747I-DISCO STMicroelectoronics 社(以下、 STM 社)用に作成したサンプルアプリ GenX320Example のソフトウェアセッティング・使用ガイドです。

#### 1 ソフトウェアセッティングガイド 1.0 準備

STM 社の STM32CubeIDE を使用します。PC にインストールされていない場合は、STM 社の Web ページ <u>https://www.st.com/ja/development-tools/stm32cubeide.html#get-software</u> から、ダウンロードして、インストールしてください。

以下は、Windows版で、%HOMEPATH%¥STM32CubelDE¥CenturyArks01¥ にソースを展開した場合の説明になります。 サンプルアプリのソース、GenX320ExampleV100.zip を解凍し、 %HOMEPATH%¥STM32CubelDE¥CenturyArks01¥GenX320Example¥ となるように配置してください。

## 1.1 ソースインポート

・・・¥GenX320Example¥STM32CubeIDE¥.project が、プロジェクトファイルになります。 エクスプローラーで、・・・¥GenX320Example¥STM32CubeIDE¥ に移動し、

| STM32CubelDE > Cer | nturyArks01 > GenX3208 | xample > STM32CubelDE     |                     |                 |
|--------------------|------------------------|---------------------------|---------------------|-----------------|
| 名前                 | ^                      | 更新日時                      | 種類                  | サイズ             |
| .settings          |                        | 2025/02/20 15:19          | ファイル フォルダー          |                 |
| CM4                |                        | 2025/02/21 10:42          | ファイル フォルダー          |                 |
| CM7                |                        | 2025/02/21 10:49          | ファイル フォルダー          |                 |
| IDE .project       |                        | 2025/02/20 13:45          | PROJECT ファイル        | 1 KB            |
|                    | 開く(O)                  |                           |                     |                 |
|                    | 🔇 Skypeで共有             |                           |                     |                 |
|                    | 🗙 Code で開く             |                           |                     |                 |
|                    | 7-Zip                  |                           | >                   |                 |
|                    | CRC SHA                |                           |                     |                 |
| Select a directory | as workspace           |                           |                     |                 |
| STM32CubeIDE use   | es the workspace dire  | ctory to store its prefer | rences and developm | nent artifacts. |
| C:¥Users¥¥ST       | M32CubelDE¥Centur      | yArks01                   |                     | ~ Browse        |
| Use this as the d  | efault and do not ask  | again                     |                     |                 |
| Vorkspace の場       | 所をきかれるのて               | ミ、ソースホームの                 | 1階層上                |                 |
|                    |                        | EVContury/Arke01          | たちにつて               | [loupob]たクロック!  |
| 0NUNEPATH%         | FO I NISZCUDEIDI       | ==CenturyArKS01           | を拍走しし、              | [Launon]をクリックし  |

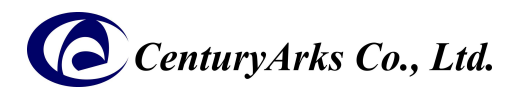

| Information Center X                                          |                                                                                                    | 🟠 🗘 🖒 🖌 🕂 🗖                                                               |
|---------------------------------------------------------------|----------------------------------------------------------------------------------------------------|---------------------------------------------------------------------------|
| STM32CubelDE Hom                                              | le                                                                                                    |                                                                           |
| Start a project                                               | Welcome to STM32CubeIDE                                                                                                    | Support & Community                                                       |
| Start new<br>STM32<br>project                                 | Progress Information – – ×                                                                                                    | X F D<br>ST Home<br>ST Community<br>ST Langevity Commitment               |
| Eo<br>Start new<br>project from<br>STM32CubeMX<br>file (.ioc) | E<br>C/C++ Indexer<br>Indexing: 0/0 sources. 0 headers:                                                                                                    | Standalone STM32 Tools                                                    |
| Import<br>project                                             | Searching for Binaries (DCML_CaptureMode_CM4) Searching for Binaries (DCML_CaptureMode_CM4): sysmem.su CDML_CaptureMode_CM4): sysmem.su CDML_CaptureMode_CM4): sysmem.su | STM32CubeMX     STM32CubeMonitor     STM32CubeMon-Pwr     STM32CubeMon-RF |
|                                                               | Cancel << Details                                                                                                    | STM32CubeProg                                                             |
|                                                               |                                                                                                    |                                                                           |

"STM32CubelDE Home"の画面になりますが、そのまま待っていると上記のようにインポート処理が始まります。

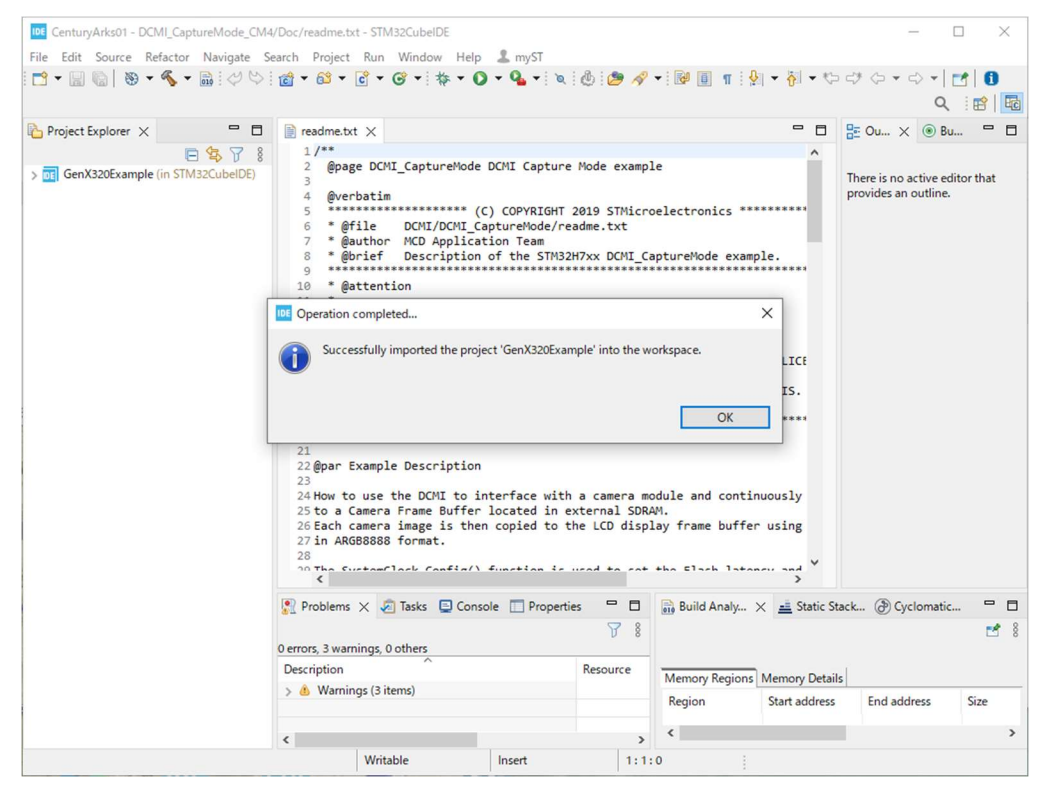

数分で、Successfully imported の画面になり、インポート処理は完了です。

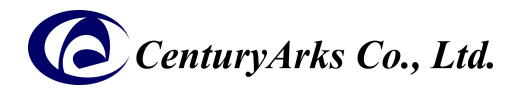

#### 1.2 STM32H747I-DISCO の接続

STM32H747I-DISCOのCN2(ST-Link V3)にUSBケーブルを挿してPCに接続します。

STM32H747I-DISCOの状態により、ST-Link の Update をうながされる場合があります。 その場合は、Default 設定で、Upgrade してください。

| STLinkUpgrade 3.13.4                                                                      |                      | -                        |            | $\times$ |
|-------------------------------------------------------------------------------------------|----------------------|--------------------------|------------|----------|
| STLINK-V3<br>Open in update mode 1<br>ST-Link ID: •05900000000000000000000000000000000000 | Refresh device list  | eleasing your creativity |            |          |
| Current Firmware:                                                                         |                      |                          |            |          |
| Type: STM32 Debug+Mass storage+VCP                                                        |                      |                          |            |          |
| Change Type                                                                               |                      |                          |            |          |
|                                                                                           | Default (HSI/2 8MHz) | O HSE                    | /3 (8.33MH | lz)      |
| MCO Output:                                                                               | Ooff                 |                          |            |          |
| Version: V&LEM4                                                                           |                      |                          |            |          |
| Update to Firmware: V3J13M4 STM32 De                                                      | bug+Mass storage+VCP |                          |            |          |
| Upgrade (2)                                                                               |                      |                          |            |          |

### 1.3 コンパイルと Run

STM32H747 は、CM7, CM4 のデュアルコアで、それぞれ別のプログラムを実行します。CM4 用と CM7 用のプログラムは、別々に送り込みますので、類似の操作を2回行います。

| le Edit Source Refactor Navigate S                                                                           | earch Project Run Wir                                                                      | ndow Help            | L Hello Tomoh | aru              |                                        |                                                     |                                       |                   |            |
|----------------------------------------------------------------------------------------------------|--------------------------------------------------------------------------------------------|----------------------|---------------|------------------|----------------------------------------|-----------------------------------------------------|---------------------------------------|-------------------|------------|
| 9 - 🛛 🕼 😵 - 🗞 - 📓 🖉 😒                                                                                        | 1 · 8 · 1 · 6 · 6                                                                          |                      | Q [0]         | & 😕 🔗            | • 1 1 1 1 1 1                          | ) • 집 • %                                           |                                       |                   |            |
|                                                                                                    |                                                                                            | Ru                   | n DCMI Captur | eMode CM4        | 1                                      | MLC 10                                              | c                                     | 2 : 12            |            |
| Project Explorer ×                                                                                           | C                                                                                          | 2                    |               |                  | ·                                      | - 0                                                 | ₽ Ou × ⊙                              | Bu 📼              |            |
| GenX320Example (in STM32CubelDb)<br>Stan DeML CaptureMode_CM4 (in CM4)<br>Stan DCML CaptureMode_CM7 (in CM7) | D                                                                                          | 5                    |               |                  |                                        |                                                     | There is no active provides an outlin | editor that<br>e. |            |
|                                                                                                    |                                                                                            |                      |               |                  |                                        |                                                     |                                       |                   |            |
|                                                                                                    | Dublant V. O Tu                                                                            | iter 🕞 Conseela      | Properties    |                  | Puild Apple                            | V -E Sati S                                         | ark @Gutom                            |                   |            |
|                                                                                                    | Problems X 🖉 Tas<br>Perrors 3 warnings 0 oth                                               | iks 💽 Console<br>ers | Properties    | <mark>ا ا</mark> | Build Analy                            | × 🚊 Static St                                       | ack (2) Cyclomat                      | tic =             | 1 8        |
|                                                                                                    | Problems X I as<br>0 errors, 3 warnings, 0 othe<br>Description                             | iks 💽 Console<br>ers | Properties    | Resource         | Build Analy                            | X 🛋 Static St                                       | ack (ð) Cyclomat                      | ic                | • <b>•</b> |
|                                                                                                    | Problems X I Tas<br>0 errors, 3 warnings, 0 other<br>Description<br>> & Warnings (3 items) | iks 💽 Console        | Properties    | Resource         | Build Analy<br>Memory Region<br>Region | s Memory Detail                                     | ack () Cyclomat<br>s                  | tic 🗖             | 1 8        |
|                                                                                                    | Problems X Tas Oerrors, 3 warnings, 0 othe Description  Marnings (3 items)                 | iks 🕒 Console<br>ers | Properties    | Resource         | Build Analy<br>Memory Region           | X all Static St     Memory Detail     Start address | ack @ Cyclomat<br>s<br>End address    | ic 🖻<br>Size      | 1 8        |

Project Explorer で、DCMI\_CaptureMode\_CM4 をクリックして選択した状態 ① で、Run ② をクリックします。

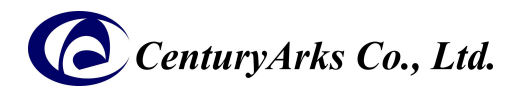

| Edit Configuration                                                                             |                              |                |         | × |
|------------------------------------------------------------------------------------------------|------------------------------|----------------|---------|---|
| Edit launch configuration properties                                                           |                              |                |         |   |
| Name: DCMI_CaptureMode_CM4  Main 参 デパッガ  Startup  Source  Common  Project:                     |                              |                |         |   |
| DCMI_CaptureMode_CM4                                                                           |                              |                | Browse. | • |
| C/L++ Application:     Debug/DCMI_CaptureMode_CM4.elf     Build (if required) before launching |                              | Search Project | Browse. |   |
| Build Configuration: Select Automatically                                                      |                              |                |         | ~ |
| ○ Enable auto build                                                                            | O Disable auto build         |                |         |   |
| Use workspace settings                                                                         | Configure Workspace Settings |                |         |   |
|                                                                                                |                              |                |         |   |
|                                                                                                |                              | Revert         | Apply   |   |
| ?                                                                                              |                              | OK             | Cance   | 2 |

初回は、「Edit launch configuration properties」の画面が開きますが、編集不要ですので[OK]をクリックしてください。

| CenturyArks01 - STM32CubeIDE         |                                                                             |                     |                | н                    | • ×            |
|--------------------------------------|-----------------------------------------------------------------------------|---------------------|----------------|----------------------|----------------|
| File Edit Source Refactor Navigate S | earch Project Run Window Help L Hello Iomonaru                              | 1 124 131 - 1 1     | - E1 +-        | -74 A0               |                |
|                                      |                                                                             | • : 1099 [B] 11 : 5 | 신 • 신 • 산      |                      |                |
|                                      |                                                                             |                     |                | Q                    | . : 🗳   🔤      |
| 🎦 Project Explorer 🗙 🗖 🗖             |                                                                             |                     |                | ₽ Ou × 💿 B           | u              |
| E 😫 🍸 🕴                              |                                                                             |                     |                |                      |                |
| GenX320Example (in STM32CubeIDE)     |                                                                             |                     |                | There is no active e | ditor that     |
| > DCMI_CaptureMode_CM4 (in CM4)      |                                                                             |                     |                | provides an outline  |                |
| > DCMI_CaptureMode_CM7 (in CM7)      |                                                                             |                     |                |                      |                |
|                                      |                                                                             |                     |                |                      |                |
|                                      |                                                                             |                     |                |                      |                |
|                                      |                                                                             |                     |                |                      |                |
|                                      |                                                                             |                     |                |                      |                |
|                                      |                                                                             |                     |                |                      |                |
|                                      |                                                                             |                     |                |                      |                |
|                                      |                                                                             |                     |                |                      |                |
|                                      |                                                                             |                     |                |                      |                |
|                                      |                                                                             |                     |                |                      |                |
|                                      | 😰 Problems 🧔 Tasks 📮 Console 🗙 🔲 Properties 📟 🗖                             | Build Analy         | × 📑 Static Sta | ack () Cyclomati     | <sup>—</sup> E |
|                                      |                                                                             |                     |                |                      | 14             |
|                                      | <terminated> DCMI_CaptureMode_CM4 [STM32 C/C++ Application] ST</terminated> | DCMI Cantural       | Ando CM4 olf   |                      |                |
|                                      | File download complete                                                      | /DCMI Capture       | Mode CM4/De    | bug - Feb 21, 202    | 5, 10:41:33    |
|                                      | Time elapsed during download operation: 00:00:01.05                         | AM                  |                |                      |                |
|                                      |                                                                             | Memory Regions      | Memory Details |                      |                |
|                                      |                                                                             | Region              | Start address  | End address          | Size           |
|                                      | Veritying                                                                   | FLASH               | 0x08100000     | 0x081fffff           | 1024 KB        |
|                                      |                                                                             | RAM                 | 0x10000000     | 0x10047fff           | 288 KB         |
|                                      |                                                                             |                     |                |                      |                |
| (                                    | Download verified successfully                                              |                     |                |                      |                |
|                                      |                                                                             |                     |                |                      |                |
|                                      | Shutting down                                                               |                     |                |                      |                |
|                                      | Exit.                                                                       |                     |                |                      |                |
|                                      | <pre>v</pre>                                                                | <                   |                |                      | >              |
|                                      | ```````````````````````````````````````                                     |                     |                |                      |                |
| DCIVI_CaptureMode_CM4                |                                                                             |                     |                |                      |                |

数分で、 Download verified successfully Shutting down... Exit. となれば、正常です。

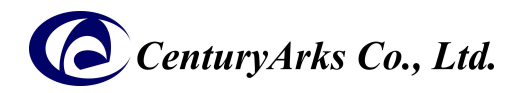

| CenturyArks01 - STM32CubeIDE                                                                       |                                                                                 |                                        |                               | -                     | o x         |
|----------------------------------------------------------------------------------------------------|---------------------------------------------------------------------------------|----------------------------------------|-------------------------------|-----------------------|-------------|
| File Edit Source Refactor Navigate S                                                               | earch Project Run Window Help 💄 Hello Tomoharu                                  |                                        |                               |                       |             |
|                                                                                                    | 📸 = 🚳 = 🔂 = 🞯 = 🎄 = 🔎 = 隆 🖉 🔗                                                   | • 10 0 n 1 g                           | • {] • (5 c                   | ) + <> + <> +         | 1 0         |
|                                                                                                    |                                                                                 |                                        |                               | Q                     |             |
| Project Evolorer X                                                                                 | Run DCMI_CaptureMode_CM7                                                        | l.                                     |                               |                       |             |
|                                                                                                    | E                                                                               |                                        |                               |                       | U           |
| GenX320Example (in STM32CubeIDE)     DCMLCaptureMode_CM4 (in CM4)     DCMLCaptureMode_CM7 (in CM7) | D                                                                               |                                        | ן<br>ג<br>ג                   | There is no active ec | itor that   |
|                                                                                                    | Problems Tasks Console X Properties  R X R R R R R R R R R R R R R R R R R      | Build Analy X                          | <u>=</u> Static Stac          | k 🛞 Cyclomatic        |             |
|                                                                                                    | File download complete ^<br>Time elapsed during download operation: 00:00:01.05 | DCMI_CaptureMo<br>/DCMI_CaptureM<br>AM | ode_CM4.elf -<br>lode_CM4/Deb | ug - Feb 21, 202      | 5, 10:41:33 |
|                                                                                                    |                                                                                 | Memory Regions                         | Memory Details                |                       |             |
|                                                                                                    | Verifying                                                                       | Region                                 | Start address                 | End address           | Size        |
|                                                                                                    |                                                                                 | FLASH                                  | 0x08100000                    | 0x081fffff            | 1024 KB     |
|                                                                                                    |                                                                                 | CAIVI                                  | 0x1000000                     | 0x10047fff            | 200 ND      |
|                                                                                                    | Download verified successfully                                                  |                                        |                               |                       |             |
|                                                                                                    | Shutting down<br>Exit.                                                          |                                        |                               |                       |             |
|                                                                                                    | ٢ >                                                                             |                                        |                               |                       | >           |
| DCMI_CaptureMode_CM7                                                                               |                                                                                 | <u>&amp;</u>                           |                               |                       |             |

Project Explorer で、DCMI\_CaptureMode\_CM7 をクリックして選択した状態 ① で、Run ② をクリックします (先ほどとよく似ていますが、今回は CM7 の方です)

| Edit Configuration                                                 |                                       |                                                             | _              |        | × |
|--------------------------------------------------------------------|---------------------------------------|-------------------------------------------------------------|----------------|--------|---|
| Edit launch configurat                                             | on properties                         |                                                             |                |        |   |
| Name: DCMI_CaptureMa                                               | de_CM7<br>• Startup 🔤 Source 🔲 Common |                                                             |                |        |   |
| Project:<br>DCMI_CaptureMode_Cf                                    | 17                                    |                                                             |                | Browse |   |
| C/C++ Application:<br>Debug/DCMI_CaptureN                          | ode_CM7.elf                           |                                                             | Search Project | Browse |   |
| Build (if required) before Build Configuration:                    | re launching<br>Select Automatically  |                                                             |                | ~      |   |
| <ul> <li>Enable auto build</li> <li>Use workspace setti</li> </ul> | ngs                                   | O Disable auto build<br><u>Configure Workspace Settings</u> |                |        |   |
|                                                                    |                                       |                                                             |                |        |   |
|                                                                    |                                       |                                                             |                |        |   |
|                                                                    |                                       |                                                             |                |        |   |
|                                                                    |                                       |                                                             |                |        |   |
|                                                                    |                                       |                                                             | Revert         | Apply  |   |
| ?                                                                  |                                       |                                                             | OK             | Cancel |   |

初回は、「Edit launch configuration properties」の画面が開きますが、編集不要ですので[OK]をクリックしてください。

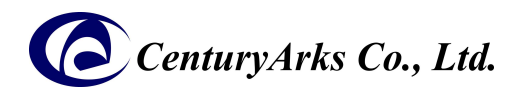

| CenturyArks01 - STM32CubelDE                                                                               |                                                                                                    |                                                                                                    |                                                                                                    | -                                                                                                    |                                                    |
|----------------------------------------------------------------------------------------------------|----------------------------------------------------------------------------------------------------|----------------------------------------------------------------------------------------------------|----------------------------------------------------------------------------------------------------|----------------------------------------------------------------------------------------------------|----------------------------------------------------|
| ile Edit Source Refactor Navigate S                                                                        | earch Project Run Window Help 💄 Hello Tomoharu                                                                                                    |                                                                                                    |                                                                                                    |                                                                                                    |                                                    |
| 3 • 🗐 🐚   🕲 • 🔦 • 🗎 🖉 👳                                                                                    | 1 1 1 1 1 1 1 1 1 1 1 1 1 1 1 1 1 1 1                                                                                                    | - 🗊 🗊 n 🔮                                                                                                    | • 初•�5)                                                                                                    | ⇒ ⇔ +                                                                                                    |                                                    |
|                                                                                                    |                                                                                                    |                                                                                                    |                                                                                                    | 4                                                                                                    | . : 853   2                                        |
| Project Explorer X                                                                                         |                                                                                                    |                                                                                                    | - 0                                                                                                    | E Ou × ◎ B                                                                                                    | u 🗖 (                                              |
| GenX320Example (in STM32CubelDE)<br>> ∰ CCML_CaptureMode_CM4 (in CM4)<br>> ∰ DCML_CaptureMode_CM7 (in CM7) |                                                                                                    |                                                                                                    |                                                                                                    | There is no active e<br>provides an outline                                                                                | ditor that                                         |
|                                                                                                    |                                                                                                    |                                                                                                    |                                                                                                    |                                                                                                    |                                                    |
|                                                                                                    | Problems Tasks Console X Properties  To Starks Console X Properties  Cerminated> DCM_CaptureMode_CM7 (STM32 C/C++ Application) ST  File download complete Time elapsed during download operation: 00:00:01.12                                                                                                    | Build Analy ×<br>DCML_CaptureMc<br>/DCML_CaptureM                                                            | Static Static | :k (2) Cyclomati<br>Dug - Feb 21, 202                                                                                      | c = E<br>2<br>25, 10:41:33                         |
|                                                                                                    | Problems Tasks Console X Properties  Tasks Console X Properties  Console X Properties                                                                                                    | Build Analy ×<br>DCMI_CaptureMc<br>/DCMI_CaptureM<br>AM<br>Memory Regions 1                                  | Static Static | :k (ð) Cyclomati<br>Dug - Feb 21, 202                                                                                      | c = (<br>25, 10:41:33                              |
|                                                                                                    | Problems Tasks Console X Properties  Tasks Console X Properties  Console X Properties                                                                                                    | Build Analy ×<br>DCMI_CaptureMc<br>/DCMI_CaptureM<br>AM<br>Memory Regions 1<br>Region                        | de_CM4.elf -<br>ode_CM4.elf -<br>ode_CM4/Deb<br>Memory Details<br>Start address                                                                                                    | ik (2) Cyclomati<br>bug - Feb 21, 202<br>End address                                                                       | c = 1<br>E<br>25, 10:41:3:<br>Size                 |
|                                                                                                    | Problems Tasks Console X Properties<br>Terminated > COML_Optimeted (MT (STM32 C/C++ Application) ST<br>File download complete<br>Time elapsed during download operation: 00:00:01.12<br>Verifying                                                                                                    | Build Analy ×<br>DCMI_CaptureMo<br>/DCMI_CaptureMo<br>AM<br>Memory Regions I<br>Region<br>ELASH              | de_CM4.elf -     ode_CM4.elf -     ode_CM4/Deb                                                                                                    | :k (a) Cyclomati<br>bug - Feb 21, 202<br>End address<br>0x081ffff                                                          | c = 1<br>E<br>25, 10:41:33<br>Size<br>1024 KB      |
|                                                                                                    | Problems Tasks Console X Properties                                                                                                    | Build Analy ×<br>DCMI_CaptureMc<br>/DCMI_CaptureM<br>AM<br>Memory Regions 1<br>Region<br>554<br>FLASH<br>564 | E Static Static      de_CM4.elf -      ode_CM4/Deb      Memory Details      Start address      0x08100000      0x1000000                                                                                                    | k (2) Cyclomati<br>2009 - Feb 21, 202<br>End address<br>0x081ffff<br>0x10047fff                                            | c 😑 I                                              |
|                                                                                                    | Problems Tasks Console X Properties<br>Console X Properties<br>Console X Properties<br>Console X Properties<br>Console X Properties<br>Problems Tasks Console X Properties<br>Console X Properties<br>Console X Prop | Build Analy ×<br>DCMI_CaptureMo<br>/DCMI_CaptureMo<br>AM<br>Memory Regions<br>FLASH<br>FLASH<br>Region       | de_CM4.elf -<br>ode_CM4/Deb<br>Memory Details<br>Start address<br>0x08100000<br>0x10000000                                                                                                    | <ul> <li>k (a) Cyclomati</li> <li>bug - Feb 21, 202</li> <li>End address</li> <li>0x081ffff</li> <li>0x10047fff</li> </ul> | c = t<br>10:41:33<br>Size<br>10:24 KB<br>288 KB    |
|                                                                                                    | Problems Tasks Console X Properties<br>Console X Properties<br>Console X Properties<br>Console X Properties<br>Console X Properties<br>Properties<br>File download complete<br>Time elapsed during download operation: 00:00:01.12<br>Verifying<br>Download verified successfully<br>Shutting down<br>Exit.                                                                                                    | Build Analy × DCMI_CaptureMo DCMI_CaptureM AM Memory Regions I Region ELASH Region RAM                       | E Static Static<br>Static State<br>Start address<br>0x08100000<br>0x10000000                                                                                                    | :k (a) Cyclomati<br>bug - Feb 21, 202<br>End address<br>0x081ffff<br>0x10047fff                                            | c C (<br>25, 10:41:33<br>Size<br>1024 KB<br>288 KB |

数分で、

Download verified successfully Shutting down... Exit. となれば、正常です。

ここで、STM32H747I-DISCOのディスプレイに、 「CenturyArks GenX320 Example Application」 が表示されているはずです。 この時点で、 STM32H747I-DISCOに、アプリケーションが入りましたので、PC から USB ケーブルを抜いても問題ありません。

この後は、アプリケーションの書き換え等を行わないのであれば、 USB ケーブルは、(PC の USB ポートでなく)USB 電源に接続しても動作します。

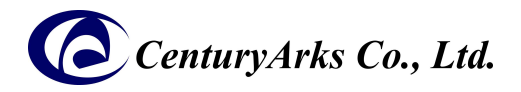

# 2 アプリケーション使用ガイド

電源スイッチはありませんので、USB ケーブルを電源に接続すると起動し、このような、メニュー画面になります。

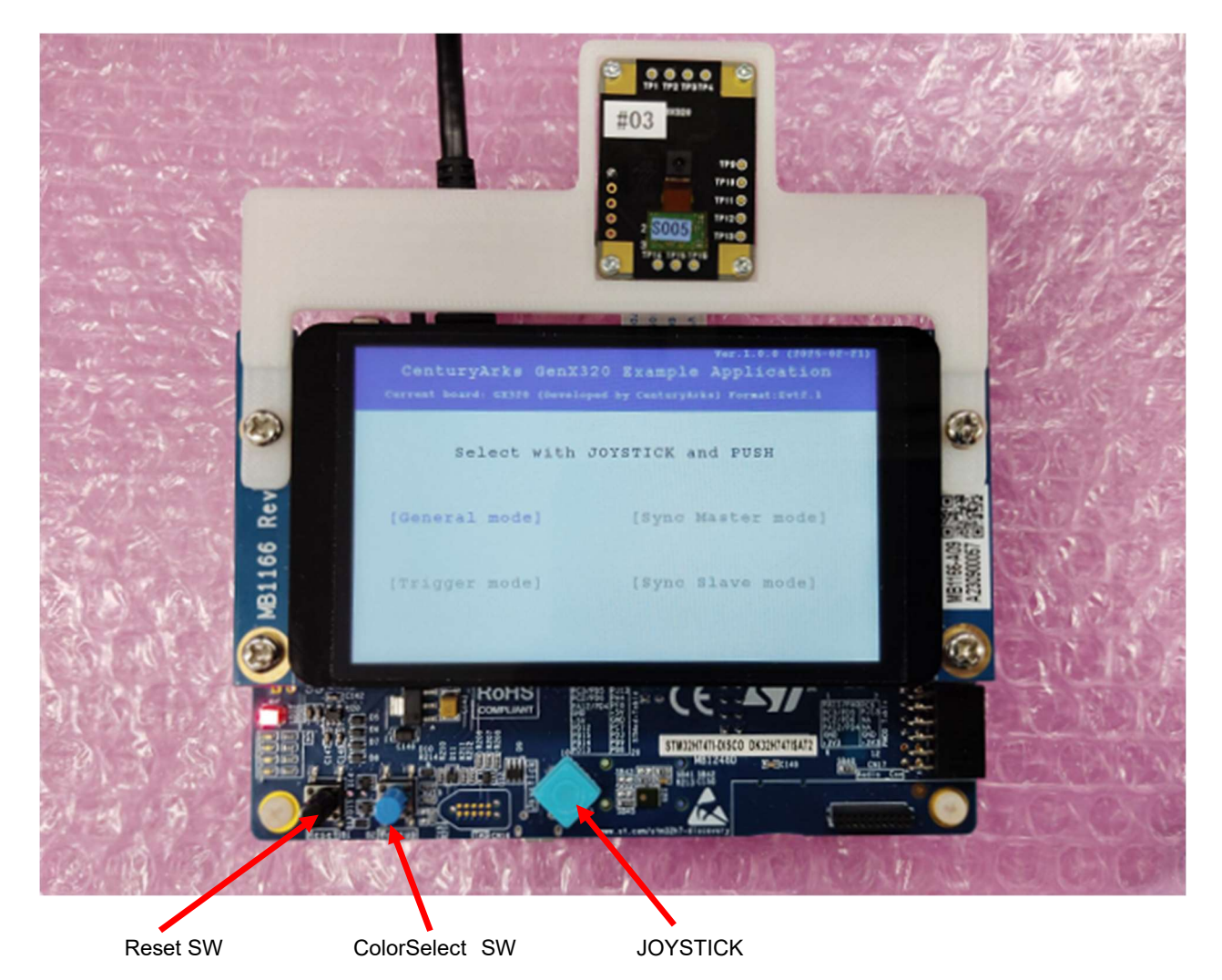

Reset SW は、CPU Reset Switch です。

ColorSelect SW は、動作中に、ネガティブイベントの色を変更する Switch で、Bias 設定の切り替えを兼ねます。 JOYSTICK は、上(U)、下(D)、右(R)、左(L)、押(Push)、の5種類(画面上の略記)の操作ができます。

JOYSTICK の U,D,R,L で、mode を選択し、Push で開始することができ、ますが、 [General mode] 以外は、動作無保証の参考モードです。

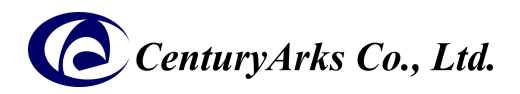

#### 以下は、[General mode]の説明です。

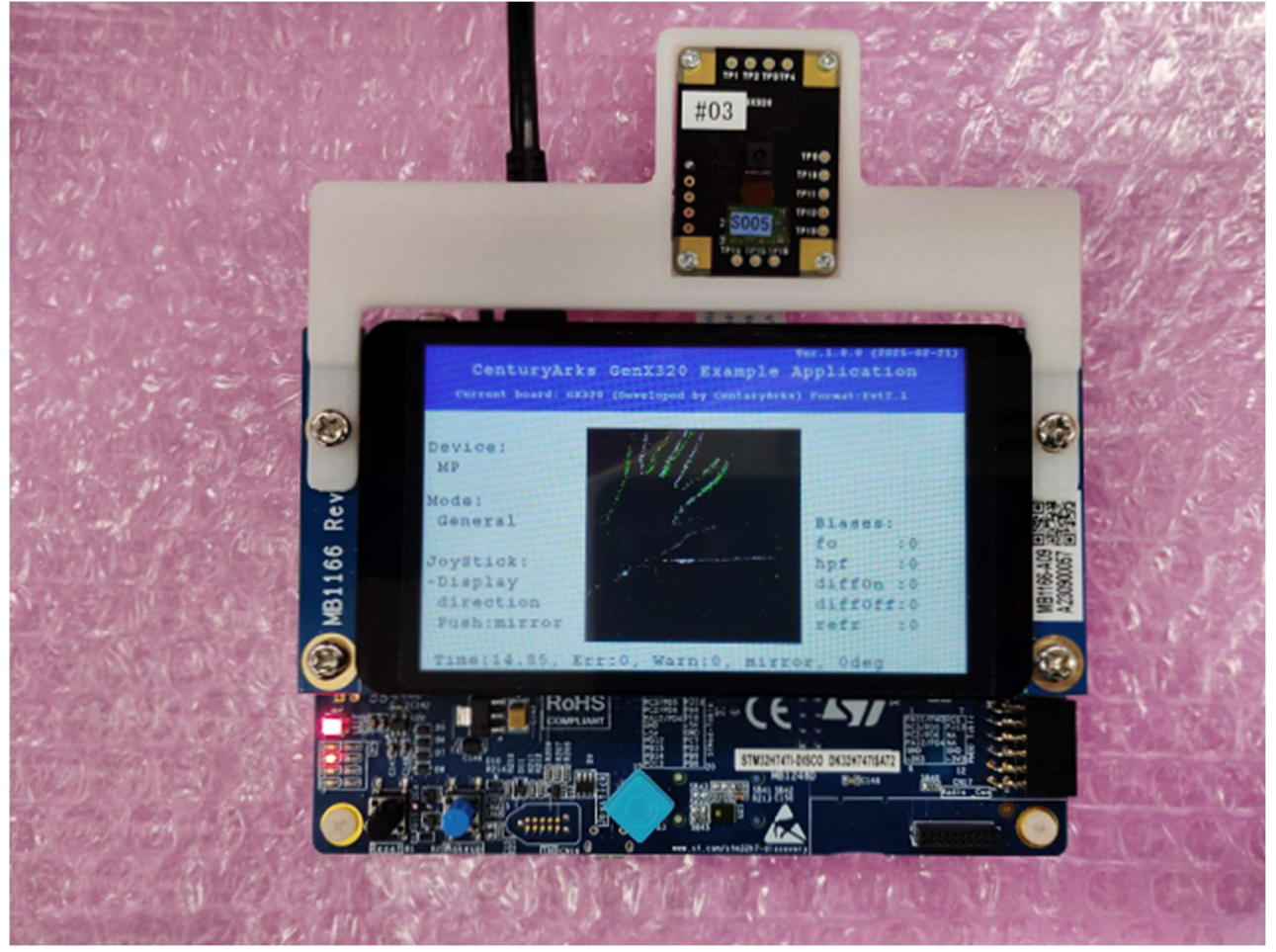

#### 動作中の画面です。

ColorSelect SW と JOYSTICK Function は、以下の通りです。

| NegativeEventColor | JOYSTICK Function            |                      |                             |  |  |
|--------------------|------------------------------|----------------------|-----------------------------|--|--|
| Green              | U,D,R,L : Display Direction, |                      | Push : Display MirrorToggle |  |  |
| Blue               | U,D : Bias fo,               | R,L : Bias hpf,      | Push :                      |  |  |
| Cyan               | U,D : Bias diff_on,          | R,L : Bias diff_off, | Push :                      |  |  |
| Red                | U,D : Bias refr,             | R,L :,               | Push :                      |  |  |

#### 最下行の項目

Time: は、タイムスタンプ Err: は、タイムスタンプが逆行した回数(通信上の問題が起きた可能性が高い) Warn: は、Timestampの間隔が 200mS を超えた回数 mirror / normal 0, 90, 180, 270 deg (Rotate degree)